## **XpressCalc**

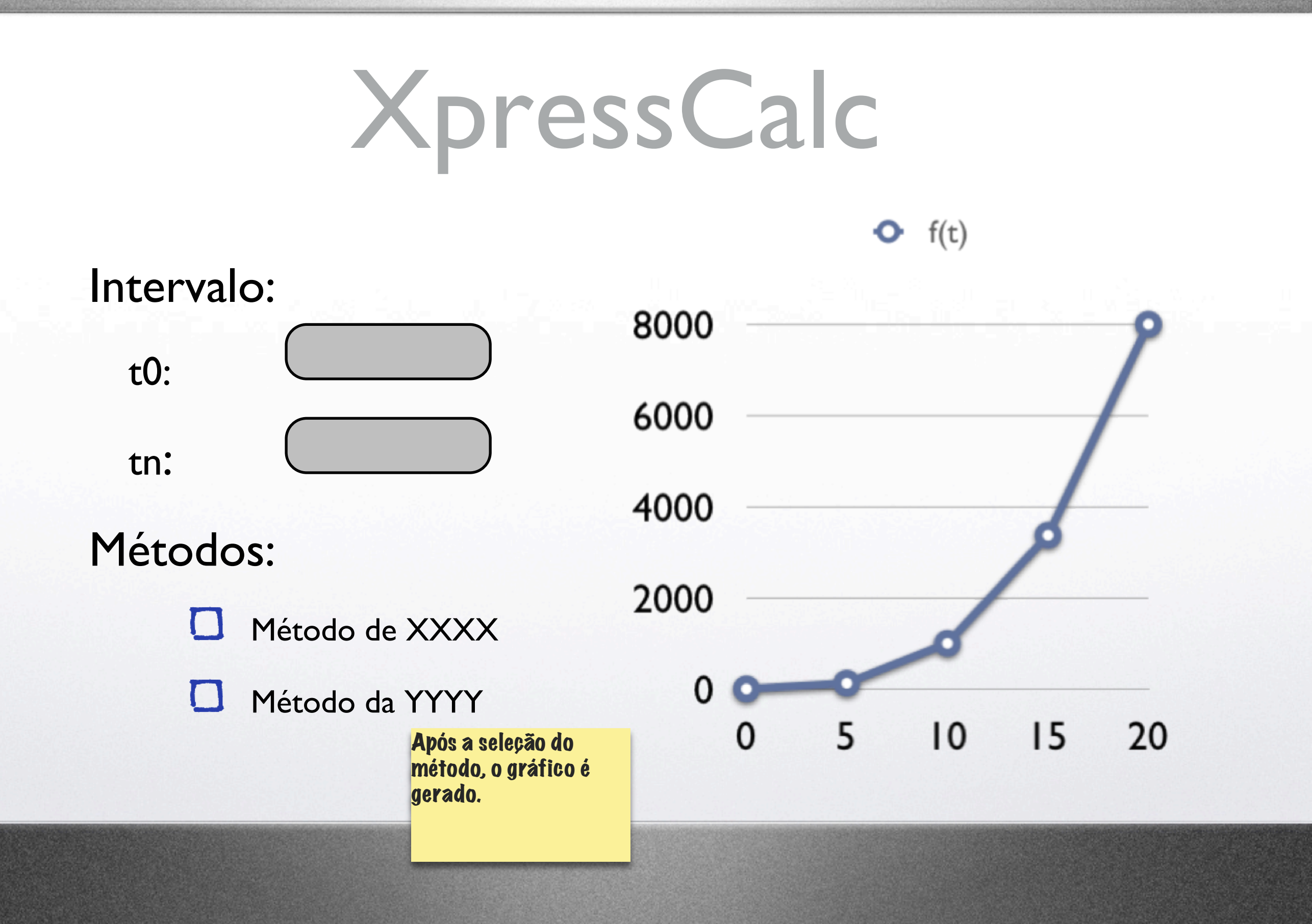

| XpressCalc                                     |                                                                                                    |     |        |                       |                                                |                         |  |
|------------------------------------------------|----------------------------------------------------------------------------------------------------|-----|--------|-----------------------|------------------------------------------------|-------------------------|--|
| D Editar intervalos:                           |                                                                                                    |     | • f(t) |                       |                                                |                         |  |
|                                                | Método                                                                                              | 400 | 00     | ie-10 <sup>1</sup> -5 |                                                |                         |  |
|                                                | Método                                                                                              | 300 | 00     |                       |                                                | 1                       |  |
| Combo para selecionar o<br>método do intervalo |                                                                                                    | 200 | 00     | O gráfico aperece ap  |                                                | erece após o            |  |
|                                                |                                                                                                    | 100 | 00     |                       | usuário redet<br>intervalos ou<br>"Atualizar". | finir os<br>I clicar em |  |
| Atualizar ag                                   |                                                                                                    | 0 - |        |                       |                                                |                         |  |
|                                                | O botão atualizar só fica<br>disponível caso o usuário<br>clique na opção de "Edita<br>intervalos". | r   | 0      | 5                     | 10                                             | 15                      |  |
|                                                |                                                                                                    |     |        |                       |                                                |                         |  |

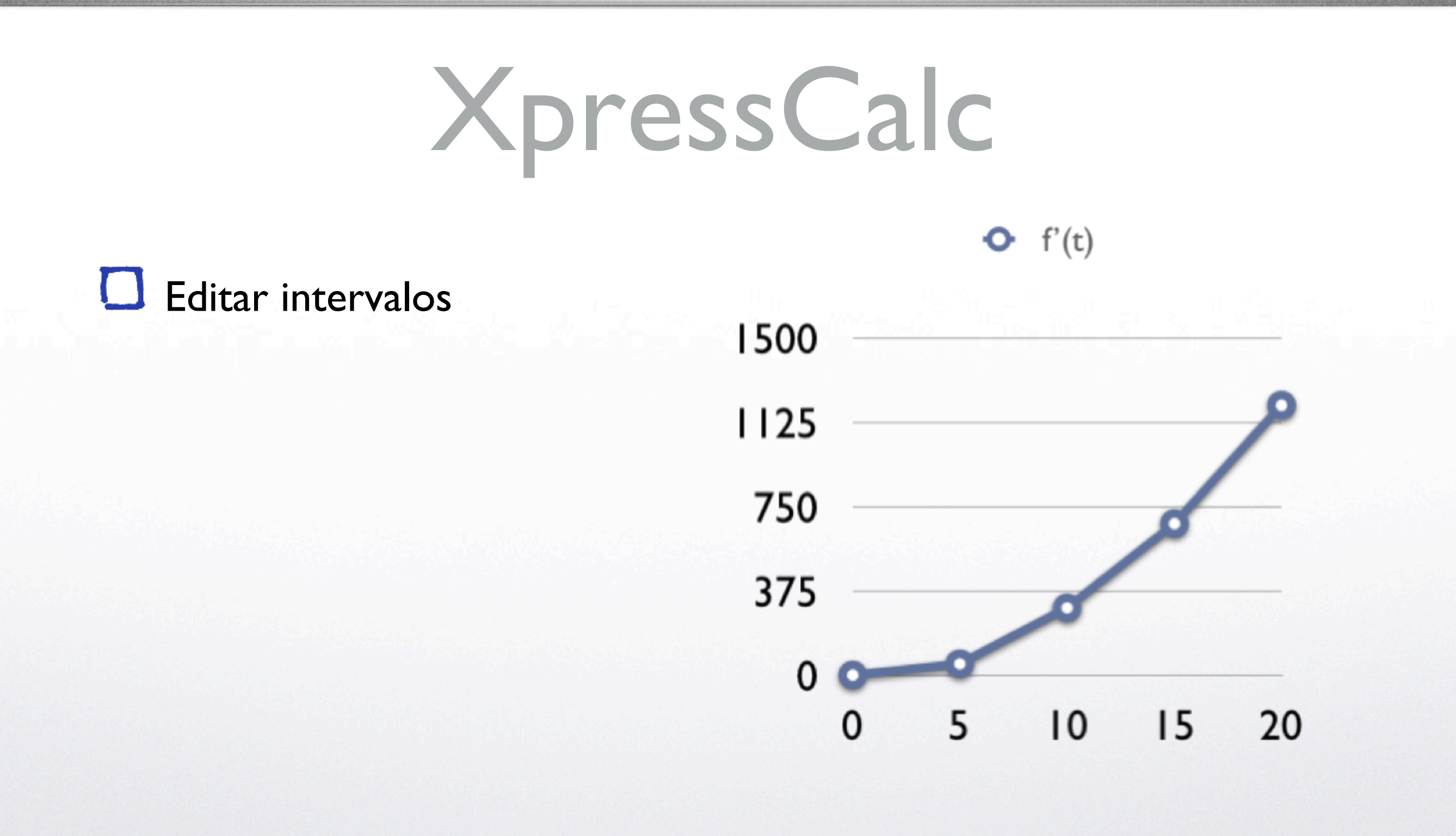

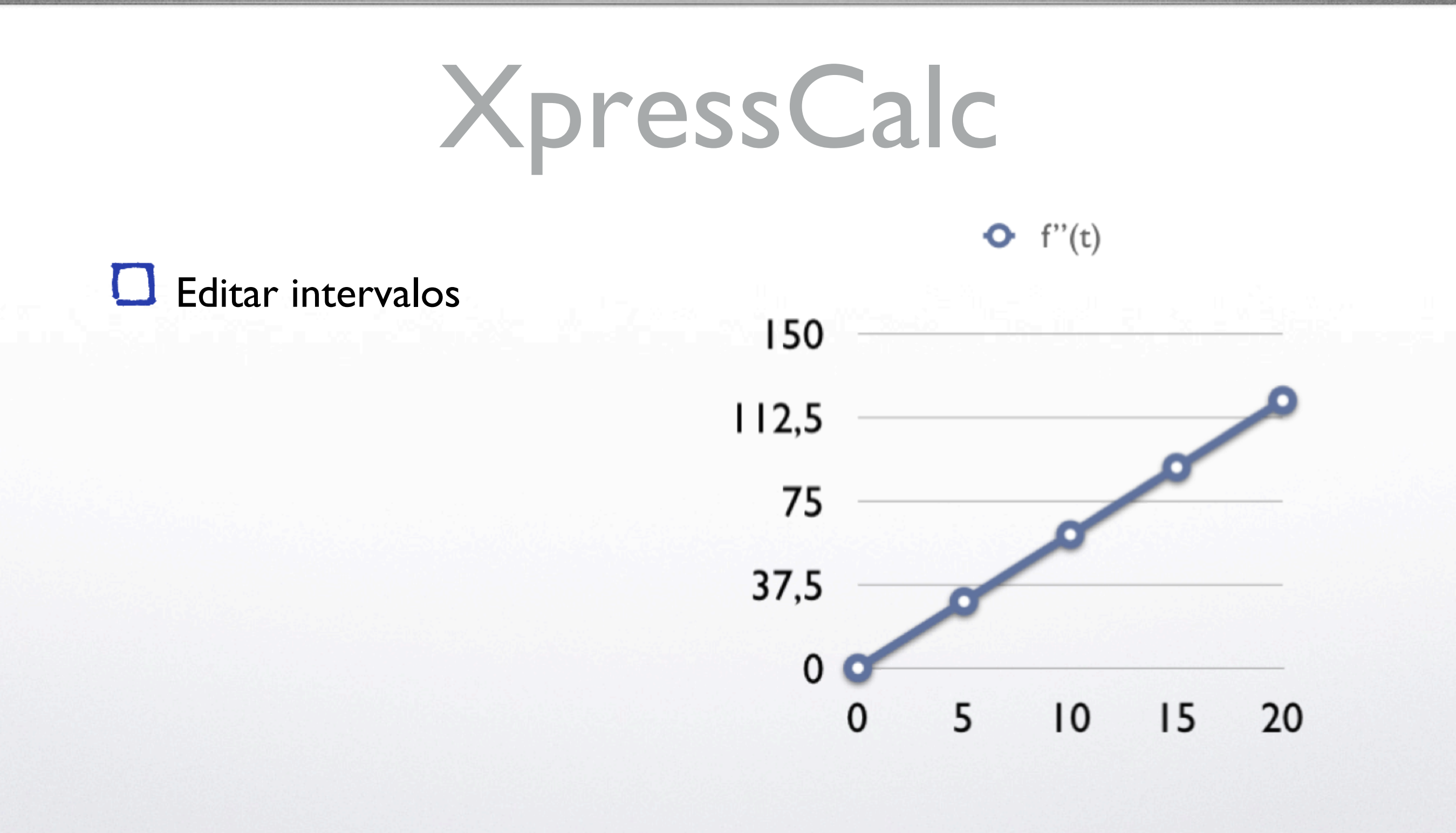

**XpressCalc** 

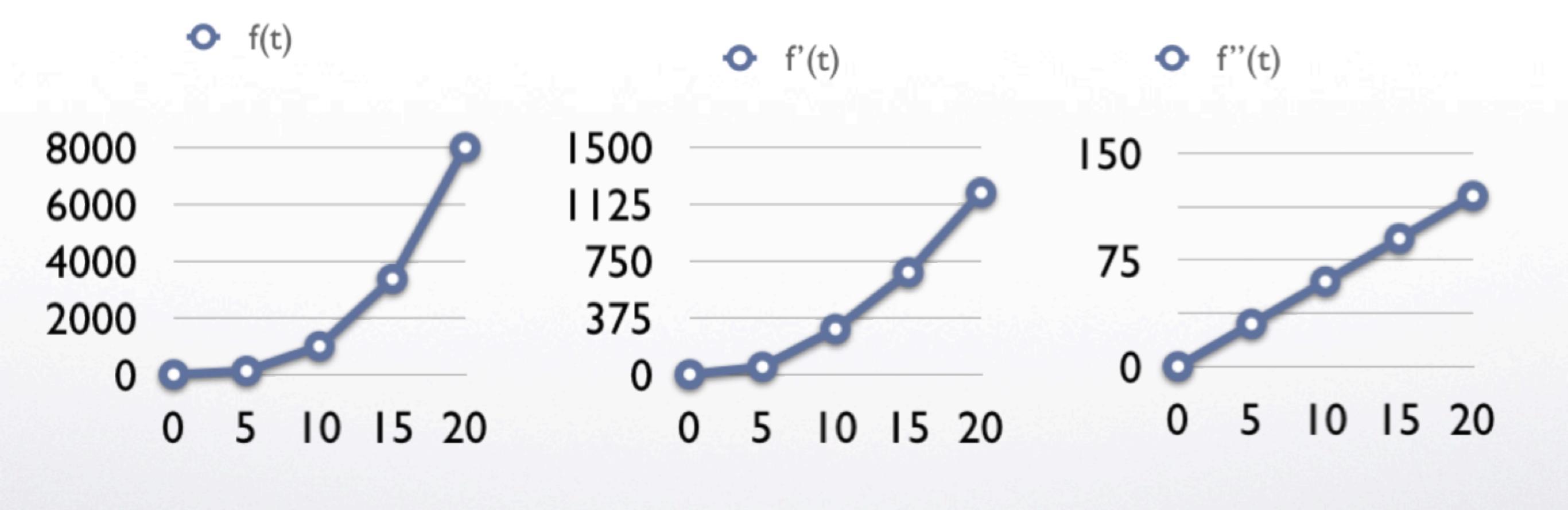

| char ) |
|--------|
| e      |